## Chuyển tiền vào tài khoản chứng khoán qua ngân hàng có kết nối thu hộ tự động với FPTS

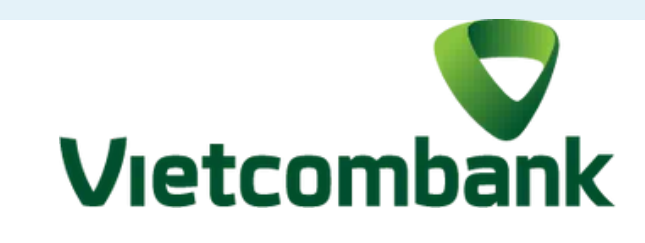

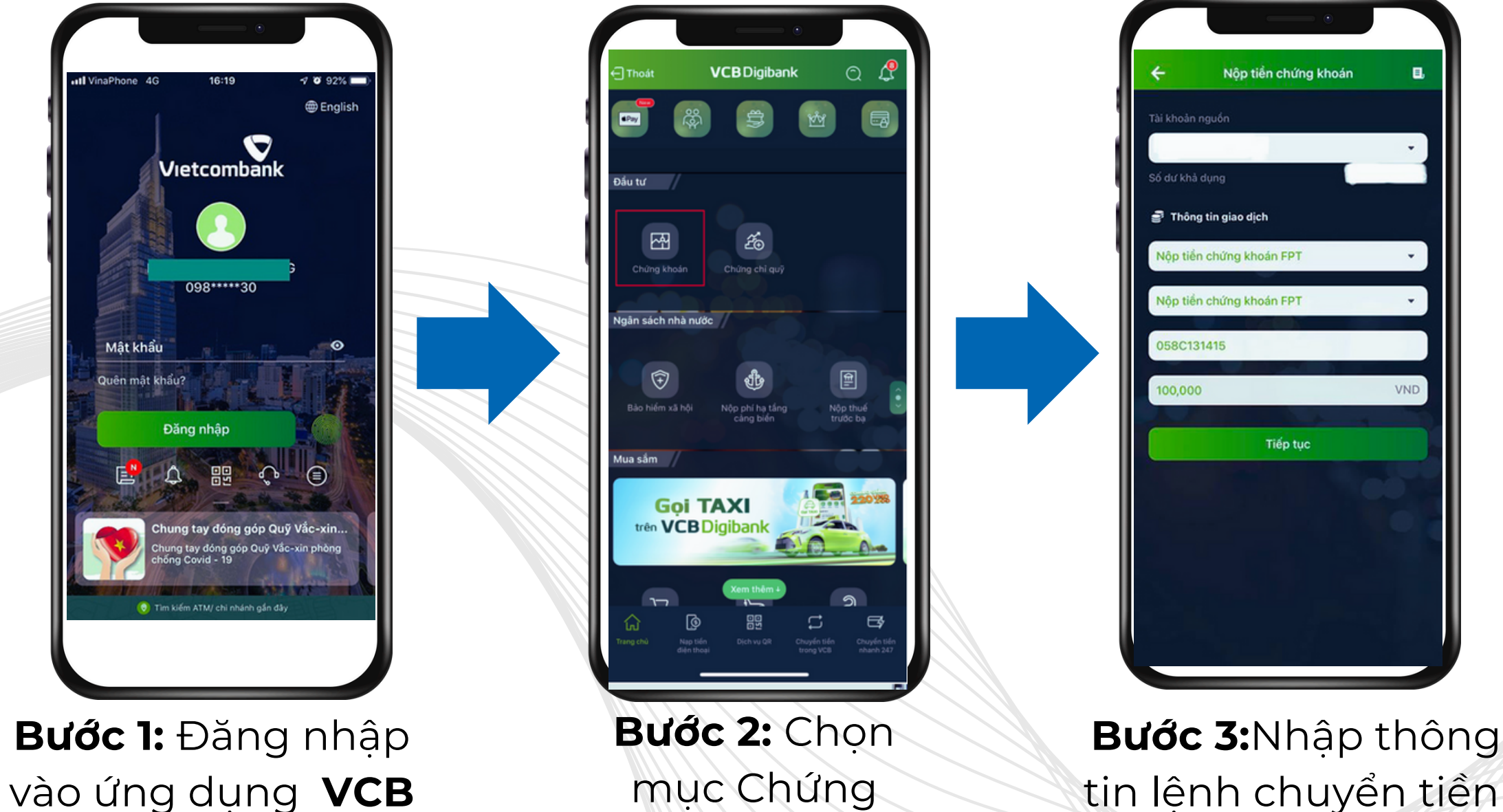

Digibank

Bước 2: Chọn mục Chứng khoán/ Nộp tiền chứng khoán

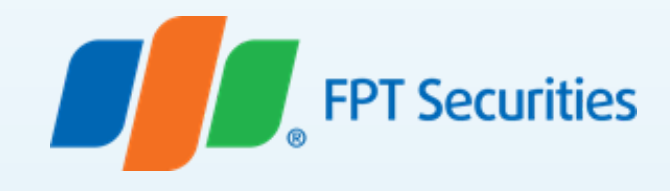

Quý khách chọn các thông tin của lệnh chuyển tiền, bao gồm:

- Nhà cung cấp: Chọn Nộp tiền Chứng khoán FPT
- Loại dịch vụ: Chọn Nộp tiền Chứng khoán FPT
- Mã khách hàng: 058Cxxxxx (Trong đó: 058C là phần cố định, xxxxx tương ứng là số tài khoản chứng khoán của Nhà đầu tư tại FPTS) Ví dụ: 058Cl3l4l5
- Số tiền: Số tiền cần chuyển vào tài khoản chứng khoán
- Chọn"Tiếp tục" để thực hiện giao dịch
- Kiểm tra lại thông tin lệnh chuyển tiền.
- Xác nhận thanh toán để hoàn tất giao dịch